# Dual boot Linux Mint et Windows 7 sur un SSD

Un grand merci à Azamos, Darksky, Mia, Didier et Christophe pour leur aide précieuse

J'utilise un vieil ordinateur tour de presque 12 ans avec une carte mère ASUSTeK Computer INC – Modèle P5K Premium (LGA775) J'ai rajouté comme processeur un Intel Core 2 Quad Q9550 Et je suis passé à 8 Go de RAM

Pour le SSD, j'ai choisi cela :

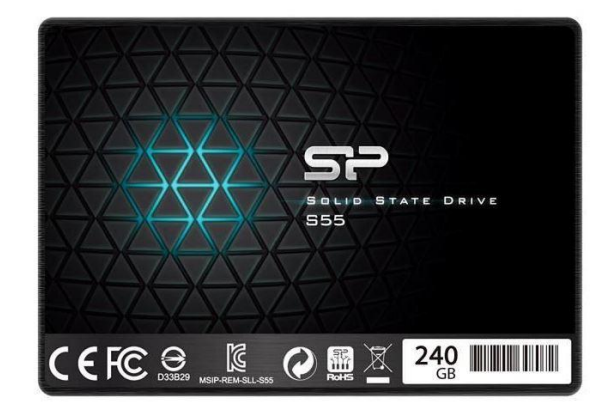

https://www.cdiscount.com/informatique/ssd/ssd-interne-240-gb-2-5-sata-iii-lecture-jusqu/f-10703-sil4712702644746.html

Et :

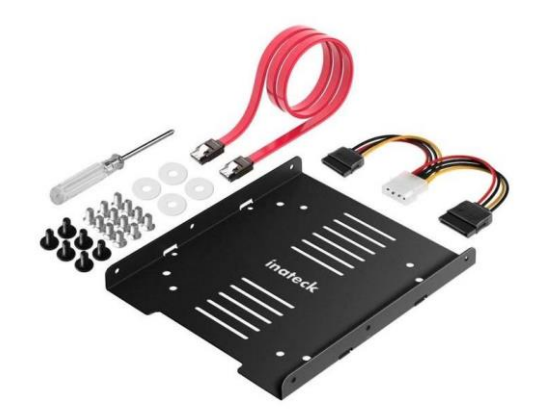

https://www.cdiscount.com/jeux-pc-video-console/figurines-accessoires/inateck-cadre-de-montage-pour-hdd-ssd-de-2-5-pouce/f-10310-ina6957599320696.html

Sur le SSD, j'ai créé une partition (type : Principal) sur tout le disque en NTFS (Avec le logiciel gratuit Aomei Partition Assistant)

Avant de lancer l'installation, j'ai déconnecté tous les autres disques de la tour et je n'ai gardé que le SSD branché

Puis j'ai procédé à l'installation de Windows 7 en utilisant une des versions disponibles sur SOSPC : <u>https://sospc.name/telecharger-iso/</u> et gravée sur un DVD

(L'installation de Windows sur le SSD n'a duré que 15 minutes)

Le but de l'opération : pouvoir travailler sur **Windows 7** en non connecté avec des programmes Vidéo et image (Programme non compatible sur **Linux** : Vegas Pro, Lightroom, XMedia Recode, Veedub64 ...)

On peut bien sûr trouver des alternatives dans le monde Linux sur le site : Alternativeto : <u>https://alternativeto.net/software/sony-vegas/</u>

Mais comme les habitudes ont du mal à se changer rapidement, surtout avec l'âge, j'ai préféré utiliser cette possibilité de Dual boot : Un Windows 7 pour le montage vidéo et image et Linux Mint pour tout le reste

Comme je vais utiliser en « partage » des dossiers dans Linux et Windows, j'ai installé un antivirus sur Windows (Bitdefender Total Security pour moi)

Après avoir fini d'installer tous les programmes nécessaires dans Windows et tout paramétrer et personnaliser, j'ai fait une sauvegarde d'image système en utilisant le programme Acronis True Image Home

(Mais on peut bien sûr aussi utiliser la fonction disponible dans Windows ou tout autres programmes)

Cette sauvegarde d'image système (Ghost) peut-être très utile en cas de mauvaise manipulation

Ce serait d'ailleurs dommage de perdre tout le temps qu'on a passé à installer tout Windows ..... et devoir tout recommencer en s'apercevant qu'on n'avait pas pris cette mesure toute simple de sécurité

Pour passer à l'installation de Linux Mint, je vais réutiliser le programme Aomei Partition Assistant

Je sélectionne la partition du SSD et clic droit **→** Redimensionner la partition

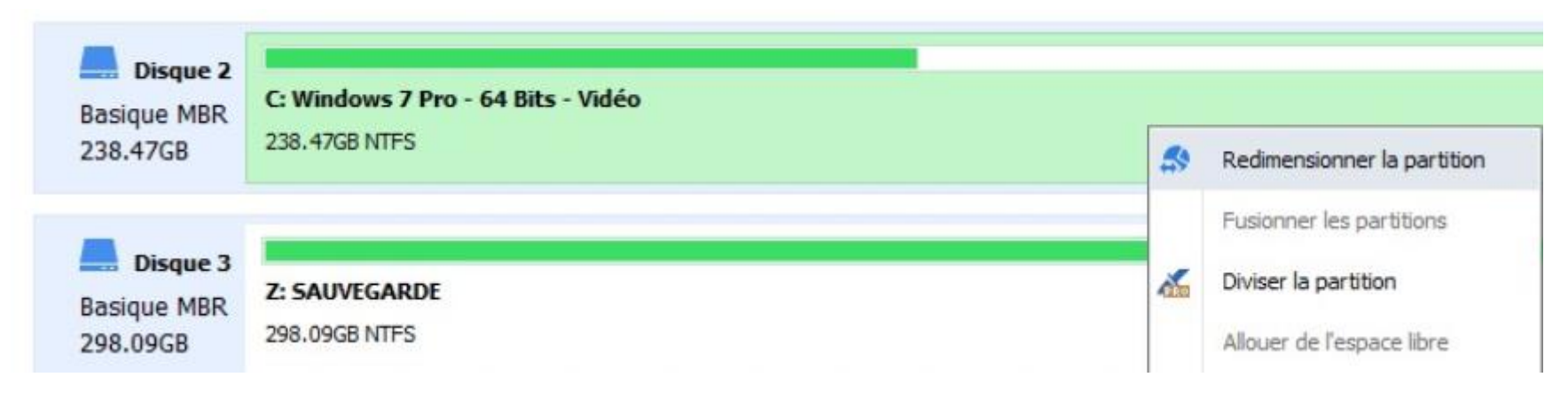

⇒ Je déplace le curseur pour obtenir une partition de 80 Go pour Windows :

| Déplacer  | et redimensionner une partition                                                 | 0 | × |
|-----------|---------------------------------------------------------------------------------|---|---|
| <b>\$</b> | Entrer la nouvelle taille et spécifier un nouvel emplacement pour la partition. |   |   |
|           | Taille de la 80.00GB 💠 >>                                                       |   |   |
| 0         | C:Windows 7 Pro - 64 Bits - Vidéo<br>80.00GB NTFS                               |   |   |
|           | J'ai besoin de déplacer cette partition.                                        |   |   |

- ⇔ Ok
- ⇒ Appliquer

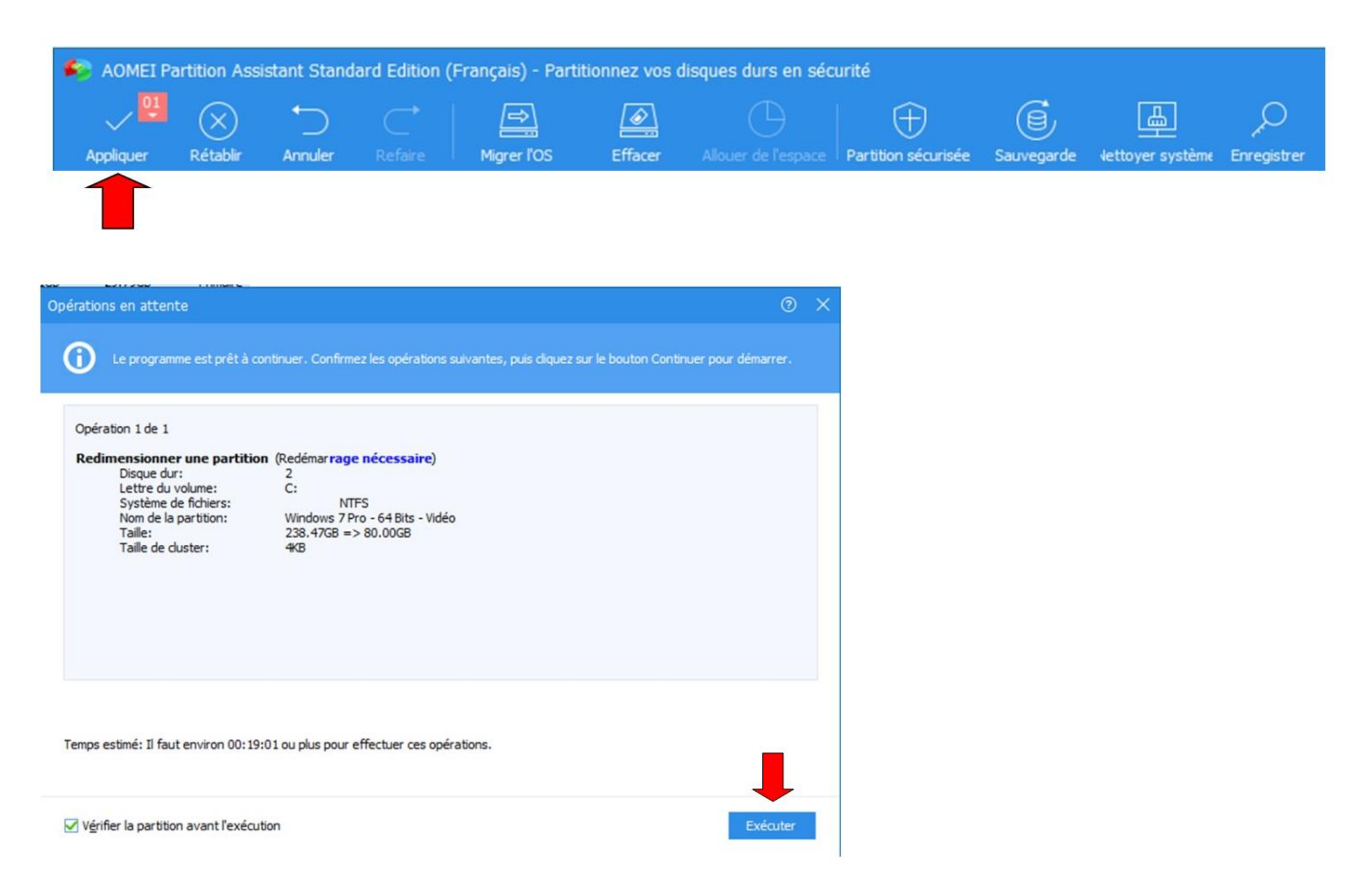

#### **AOMEI Partition Assistant**

#### ⑦ >

La partition à opérer est la partition système actuelle. Ainsi, il est obligatoire de redémarrer pour exécuter les opérations.

#### Redémarrer en mode Windows PE

Le programme créera automatiquement l'environnement Windows PE, puis redémarrera votre ordinateur sous Windows PE pour effectuer les opérations.

#### Redémarrer en mode PreOS.

Redémarrez maintenant pour entrer en mode PreOS et exécuter les opérations. Si le RAID est configuré, nous vous suggérons d'effectuer des opérations en mode PreOS.

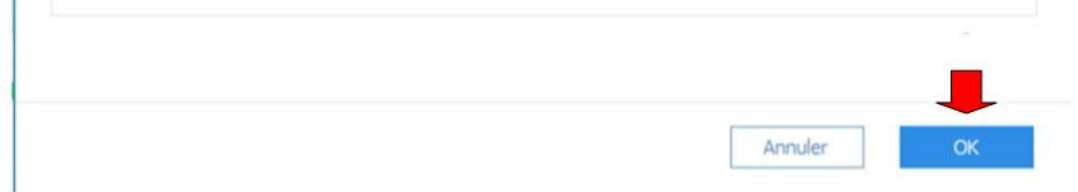

## 

Cancel

⇒ L'ordinateur va redémarrer

⇒ Mais d'abord il va s'ouvrir sur AOMEI :

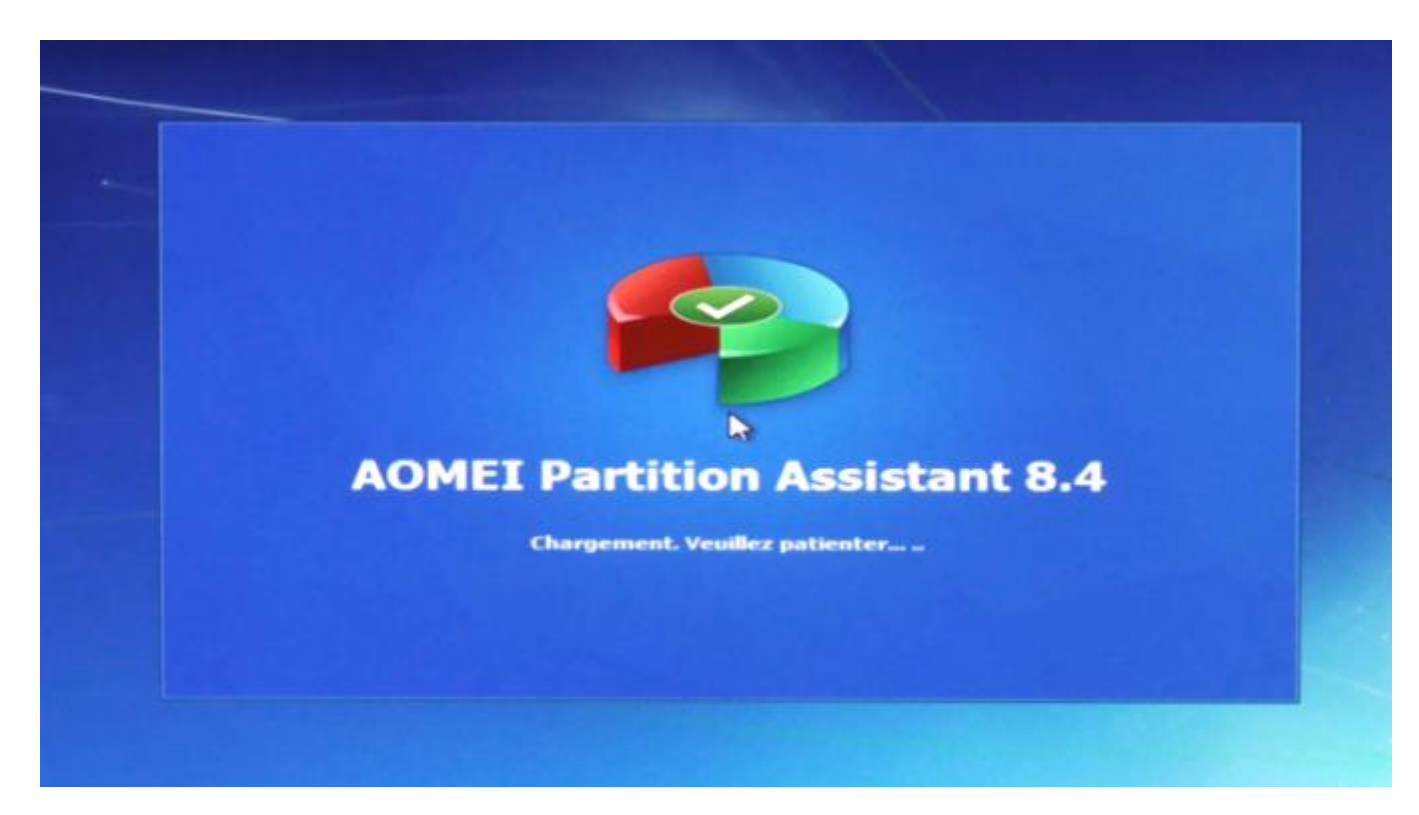

⇒ et lancer l'opération :

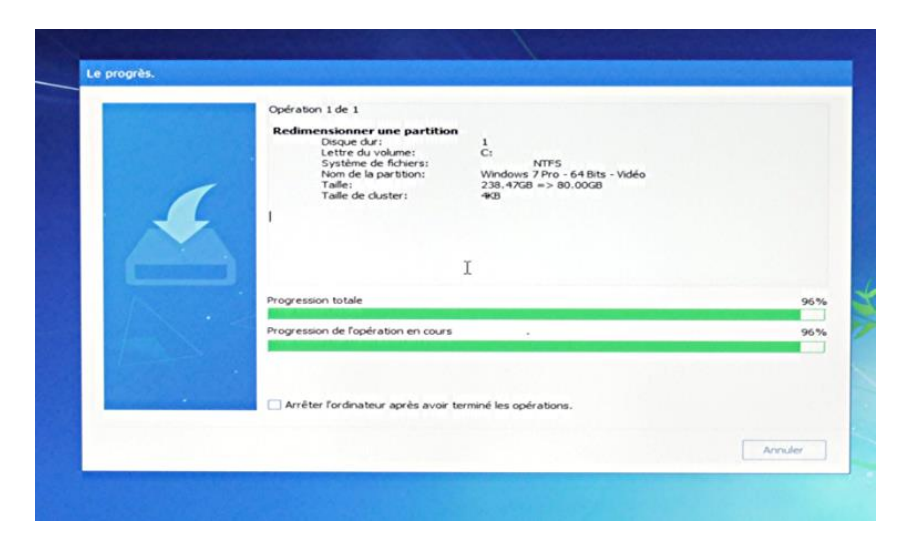

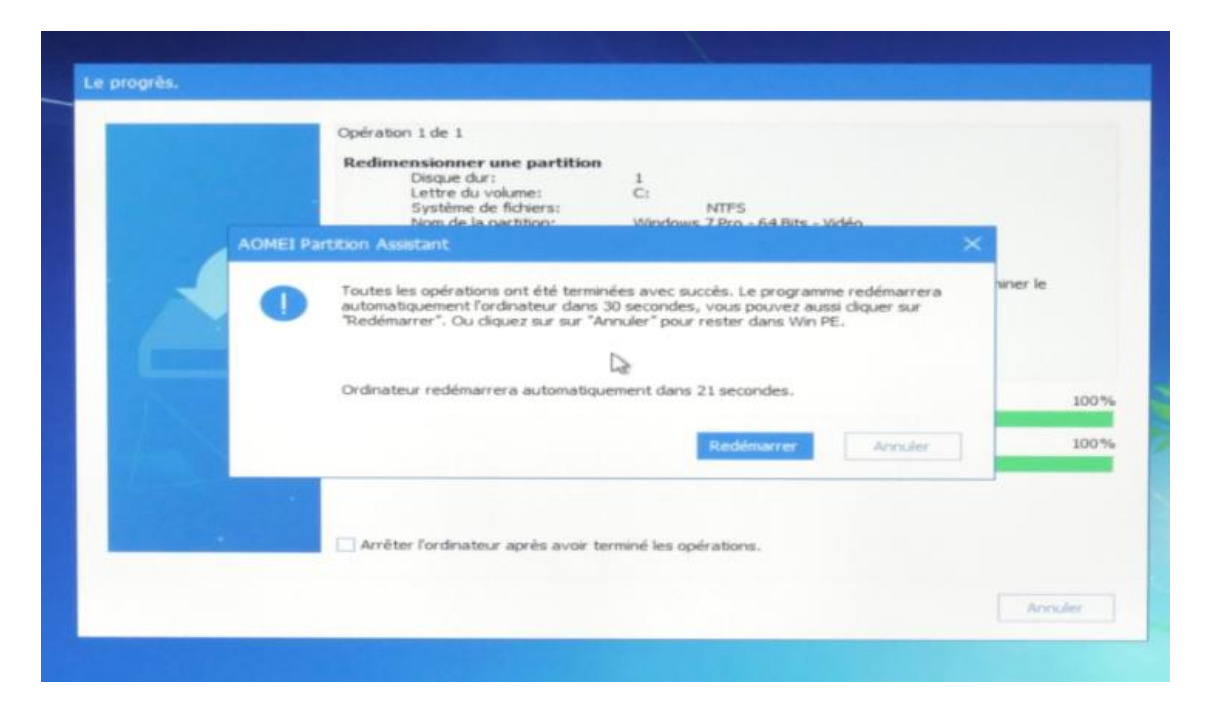

Et l'ordinateur redémarre

En réouvrant AOMEI, on constate que la partition a bien été crée :

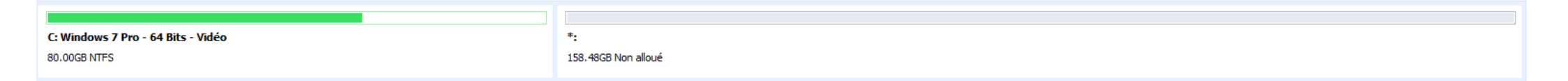

Les 158.48 Go restant vont servir à accueillir Linux Mint

Installation de Linux Mint 🗦 Télécharger : https://linuxmint.com/download.php J'ai choisi personnellement la version 64Bit Cinnamon (Puis gravé sur DVD)

Je met le disque d'installation de Linux Mint, puis j'arrête l'ordinateur

Je relance l'ordinateur qui va donc lancer la lecture du disque

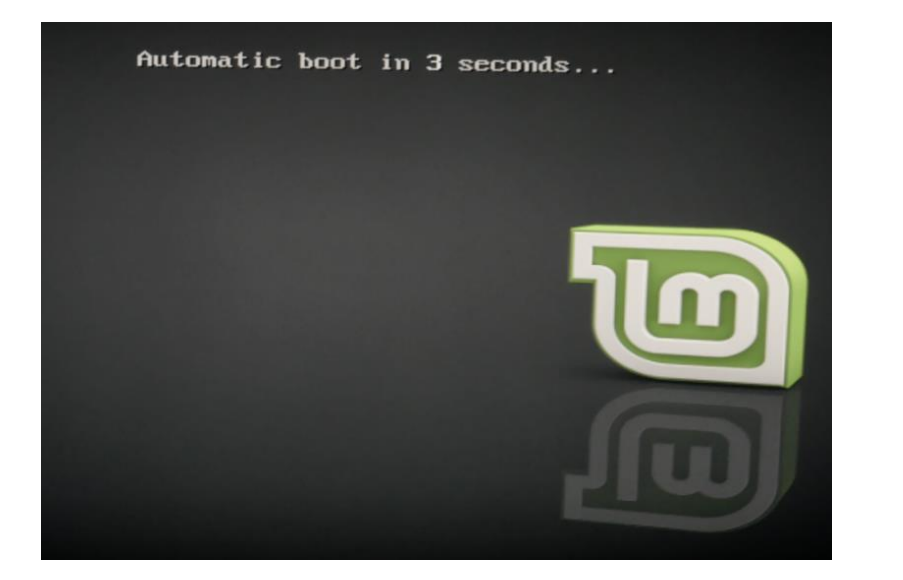

Le programme d'installation se charge sur la mémoire vive de l'ordinateur ...... Il faut donc attendre un peu

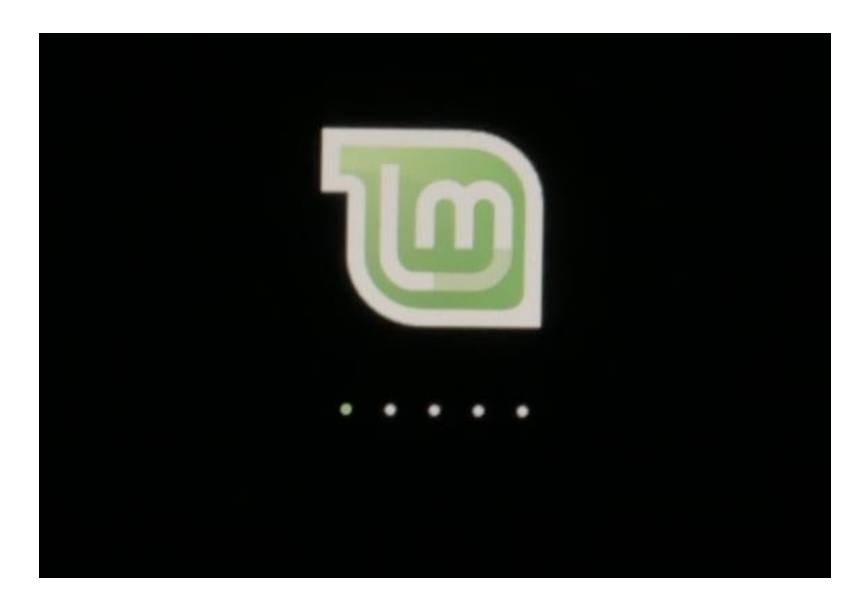

#### Le Bureau s'ouvre :

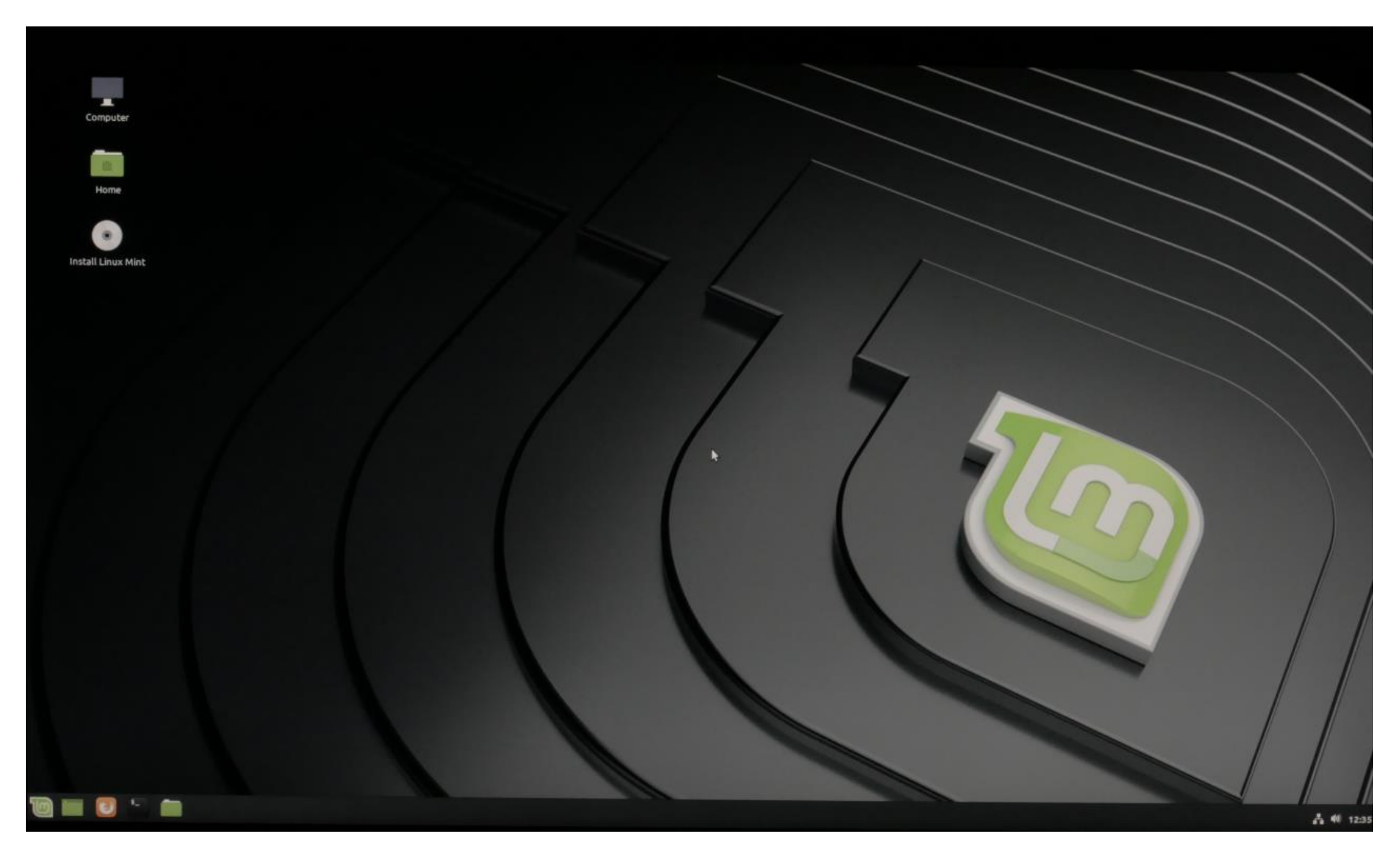

### Je double clic sur Install Linux Mint :

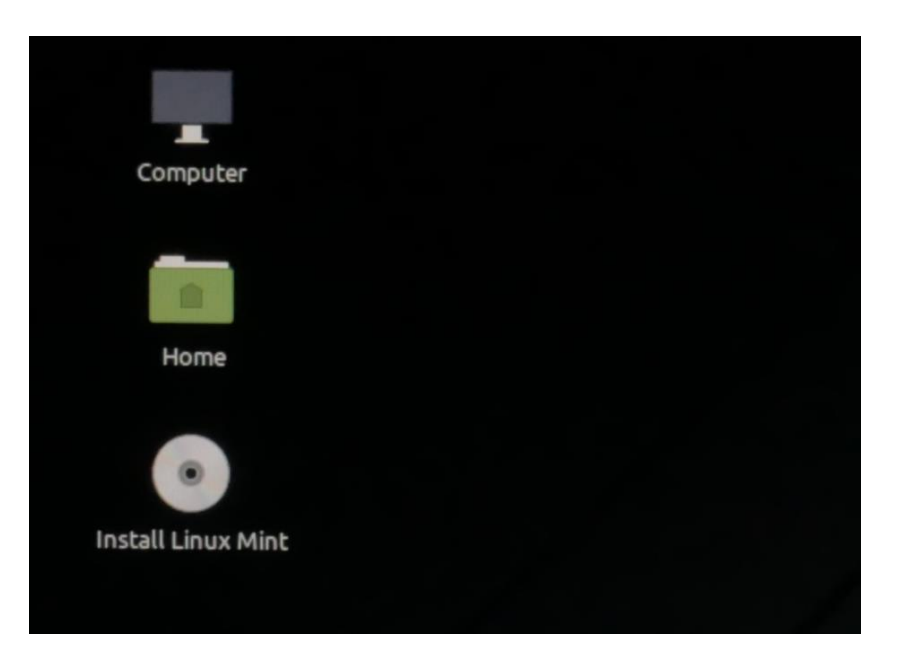

### Je sélectionne le langue : Puis **→ Continuer :**

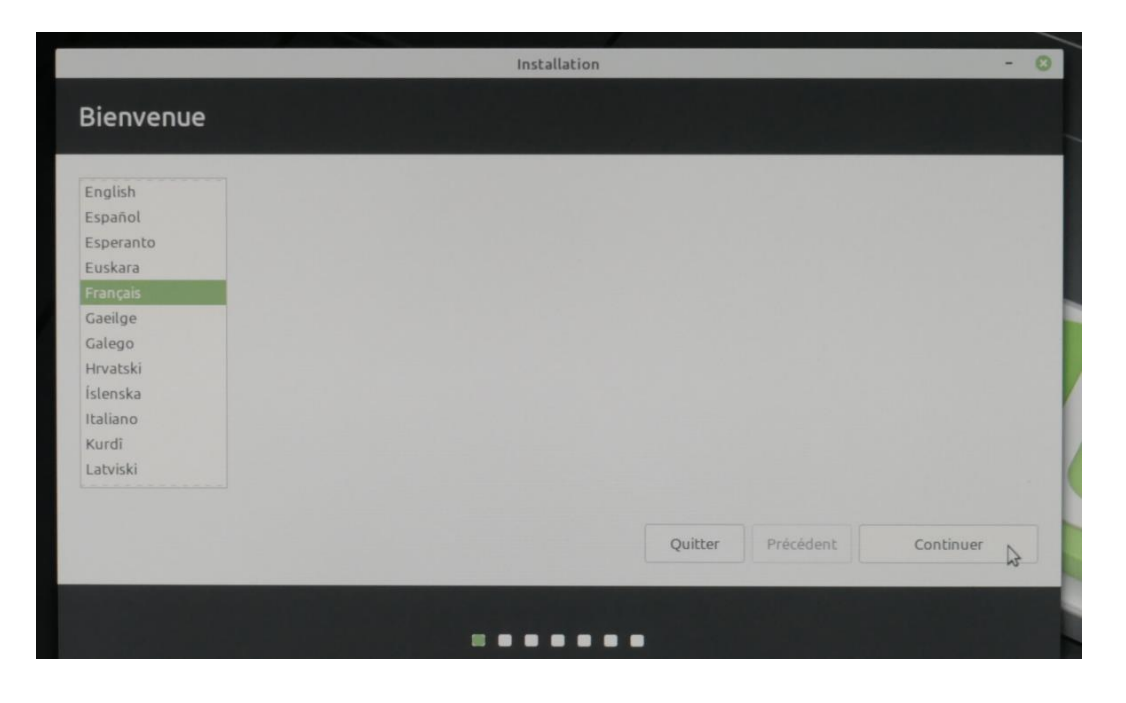

Installation Disposition du clavier Indiquez la disposition de votre clavier : Espéranto Français - Français (azerty) Estonien Français - Français (breton) Français - Français (sans touche morte Sun) Filipino Français - Français (touches mortes Sun) Finnois Français (Canada) Français - Français (variante obsolète, sans touche morte) Français (Guinée) Français - Français (variante obsolète, touches mortes Sun) Français (République démocratique du Congo) Français - Français (variante) Français (Togo) Français - Français (variante, Latin-9 uniquement) Détecter la disposition du clavier 3 Quitter Précédent Continuer

### J'ai cliquer sur : Détecter la disposition du clavier

| Disposition du clavier                                                                                               |                                                                |                                                                                                    |                                                                                                   |                                               |           |
|----------------------------------------------------------------------------------------------------|----------------------------------------------------------------|----------------------------------------------------------------------------------------------------|---------------------------------------------------------------------------------------------------|-----------------------------------------------|-----------|
| Indiquez la disposition de votre clavier :<br>Espéranto<br>Estonien<br>Filipino<br>Finnois                           |                                                                | Français - Français (azerty<br>Français - Français (breto<br>Français - Français (sans t<br>Français - Français (touch | r)<br>n)<br>ouche morte Sun<br>es mortes Sun)                                                     | )                                             |           |
| Français<br>Français (Canada)<br>Français (Guinée)<br>Français (République démocratique du Congo)<br>Français (Togo) | Détection de la dis<br>Veuillez appuyer sur l'une<br>) y u r n | position du clavier<br>des touches suivantes :<br>γ u ה v y v                                                          | <ul> <li>bsolète)</li> <li>bsolète, sans</li> <li>bsolète, touc</li> <li>atin-9 unique</li> </ul> | s touche morte)<br>ches mortes Sun)<br>ement) |           |
| Saisissez du texte ici pour tester votre clavier<br>Détecter la disposition du clavier                               | \$                                                             |                                                                                                    | Quitter                                                                                           | Précédent                                     | Continuer |

### Puis sur le clavier j'ai tapé sur la touche : )

| Disposition du clavier                      |                                                   |                                        |                                                                     |                   |              |           |  |  |
|---------------------------------------------|---------------------------------------------------|----------------------------------------|---------------------------------------------------------------------|-------------------|--------------|-----------|--|--|
| Indiquez la disposition de votre clavier :  |                                                   |                                        |                                                                     |                   |              |           |  |  |
| Espéranto                                   |                                                   |                                        | Français - Français (azert                                          | y)                |              |           |  |  |
| Estonien                                    |                                                   |                                        | Français - Français (breto                                          | (nc               |              |           |  |  |
| Filipino                                    |                                                   |                                        | Français - Français (sans                                           | touche morte Sun  | 1)           |           |  |  |
| Finnois                                     | D'hunting                                         | ection de la disposition du clavier    |                                                                     |                   |              |           |  |  |
|                                             | Detection                                         | Detection de la disposición du clavier |                                                                     |                   | te obsolète) |           |  |  |
| Français (Canada)                           | Cette touche est-elle présente sur votre clavier? |                                        | te obsolète, sans touche morte)<br>te obsolète, touches mortes Sun) |                   |              |           |  |  |
| Français (Guinée)                           | cette touche escene presente sur voue clavier ?   |                                        |                                                                     |                   |              |           |  |  |
| Français (République démocratique du Congo) |                                                   | Œ                                      | 5                                                                   | te)               |              |           |  |  |
| Français (Togo)                             | No                                                | Yes                                    |                                                                     | te, Latin-9 uniqu | ement)       |           |  |  |
|                                             | 3                                                 | 105                                    |                                                                     |                   |              |           |  |  |
| Détecter la disposition du clavier          |                                                   |                                        |                                                                     |                   |              |           |  |  |
|                                             |                                                   |                                        |                                                                     |                   |              |           |  |  |
|                                             |                                                   |                                        |                                                                     | Quitter           | Precedent    | Continuer |  |  |

Cette touche ne se trouvant pas sur le clavier, j'ai cliqué sur : No

| ndiquez la disposition de votre clavier :                                                         |                |                                                         |                                                                                    |                               |                                                                            |  |  |  |
|---------------------------------------------------------------------------------------------------|----------------|---------------------------------------------------------|------------------------------------------------------------------------------------|-------------------------------|----------------------------------------------------------------------------|--|--|--|
| Espéranto<br>Estonien<br>Filipino                                                                 |                | F<br>F<br>F                                             | rançais - Français (azert<br>rançais - Français (breto<br>rançais - Français (sans | y)<br>on)<br>touche morte Sun | )                                                                          |  |  |  |
| Finnois                                                                                           | Détection      | Détection de la disposition du clavier 💿                |                                                                                    |                               |                                                                            |  |  |  |
| Français<br>Français (Canada)<br>Français (Guinée)<br>Français (République démocratique du Congo) | Cette touche e | Cette touche est-elle présente sur votre clavier ?<br>o |                                                                                    |                               | te obsolète, sans touche morte)<br>te obsolète, touches mortes Sun)<br>te) |  |  |  |
| Français (Togo)                                                                                   | No             | Yes                                                     | 2                                                                                  | te, Latin-9 uniqu             | ement)                                                                     |  |  |  |
|                                                                                                   |                |                                                         |                                                                                    | 1                             |                                                                            |  |  |  |

Cette touche se trouvant sur le clavier, j'ai cliqué sur : Yes

| ndiquez la disposition de votre clavier :                                             |                 |                   |                                                                                       |                                                                            |        |  |  |
|---------------------------------------------------------------------------------------|-----------------|-------------------|---------------------------------------------------------------------------------------|----------------------------------------------------------------------------|--------|--|--|
| Espéranto<br>Estonien<br>Filipino                                                     |                 |                   | Français - Français (azerl<br>Français - Français (breto<br>Français - Français (sans | ty)<br>on)<br>touche morte Sun                                             | 1)     |  |  |
| Finnois<br>Francais                                                                   | Détection o     | de la dispo       | sition du clavier 🙁                                                                   | es mortes Sun)                                                             |        |  |  |
| Français (Canada)<br>Français (Guinée)<br>Français (République démocratique du Congo) | Cette touche es | st-elle prés<br>œ | ente sur votre clavier ?                                                              | te obsolète, sans touche morte)<br>te obsolète, touches mortes Sun)<br>te) |        |  |  |
| -rançais (Togo)<br>Salsissez du texte ici pour tester votre clavier                   | No 😡            | Yes               |                                                                                       | te, Latin-9 uniqu                                                          | ement) |  |  |
| Détecter la disposition du clavier                                                    |                 |                   |                                                                                       | -                                                                          |        |  |  |

Cette touche ne se trouvant pas sur le clavier, j'ai cliqué sur : No

#### Puis **→** Continuer :

| Saisissez du texte ici pour tester votre clavier |         |           |           |
|--------------------------------------------------|---------|-----------|-----------|
| Détecter la disposition du clavier               |         |           |           |
|                                                  | Quitter | Précédent | Continuer |

J'ai coché : Installer les logiciels tiers pour le matériel graphique ... : Puis → Continuer :

### Préparation de l'installation du système d'exploitation Linux Mint

Installer les logiciels tiers pour le matériel graphique et le Wi-Fi, Flash, MP3 et autres supports

Ce logiciel est soumis à des termes de licence inclus dans sa documentation. Certains sont propriétaires.

| Charles and the second | Defedant     |
|------------------------|--------------|
| OUIFFEE                | Precedent    |
| Quincer                | I I CCCUCIII |

Pour réaliser moi-même mes partitions, j'ai cocher : Autre chose Puis → Continuer :

### Type d'installation

| ndows 7 est actuellement installé sur cet ordinateur. Que voulez-vous faire ?                                                                                                    |                          |                        |           |
|----------------------------------------------------------------------------------------------------|--------------------------|------------------------|-----------|
| Installer Linux Mint à côté de Windows 7<br>Les documents, musiques et autres fichiers personnels seront conservés. Vous pouvez choisir le système d'exploitation à la                 | ancer au moment du de    | émarrage de l'ordinate | ur.       |
| Effacer le disque et installer Linux Mint<br>Avertissement : Ceci supprimera tous vos logiciels, documents, photos, musiques et autres fichiers de tous les systèmes d'                | exploitation.            |                        |           |
| Chiffrer la nouvelle installation de Linux Mint pour la sécurité<br>Vous allez choisir une clé de sécurité à l'étape suivante.                                                         |                          |                        |           |
| Utiliser LVM pour la nouvelle installation de Linux Mint<br>Ceci va configurer le gestionnaire de volumes logiques. Il permet de prendre des instantanés et de redimensionner plus fac | cilement les partitions. |                        |           |
| O Autre chose                                                                                                    |                          |                        |           |
| Vous pouvez créer ou redimensionner les partitions vous-même, ou choisir plusieurs partitions pour Linux Mint.                                                                         |                          |                        |           |
|                                                                                                    | Quitter                  | Précédent              | Continuer |

|                       |          | 1                     |              |           | In       | stallation | Den mar mar for |                  |                    | -    |
|-----------------------|----------|-----------------------|--------------|-----------|----------|------------|-----------------|------------------|--------------------|------|
| Type d'ins            | stall    | ation                 |              |           |          |            |                 |                  |                    |      |
| sda1 (ntfs)           | esp      | ace libre             |              |           |          |            | 1.1.1.1.1.1.1.1 |                  |                    | -    |
| Périphérique          | Туре     | Point de montage      | Formater?    | Taille    | Utilisé  | Système    |                 |                  |                    |      |
| /dev/sda<br>/dev/sda1 | ntfs     |                       |              | 85896 MB  | 48416 MB | Windows 7  |                 |                  |                    |      |
| espace libre          |          | 1 2 2 2 3 4 3         |              | 170163 MB | 1282.    | 1111年1月1日日 | AND STREET      |                  | 1111111111         |      |
|                       |          |                       |              |           |          |            |                 |                  |                    |      |
|                       |          |                       |              |           |          |            |                 |                  |                    |      |
|                       |          |                       |              |           |          |            |                 |                  |                    |      |
|                       |          |                       |              |           |          |            |                 |                  |                    |      |
|                       |          |                       |              |           |          |            |                 |                  |                    |      |
| + - M                 | odifier. |                       |              |           |          |            |                 | Nouvelle table o | le partition Rétal | olir |
| Périphérique où       | sera in  | stallé le programme o | de démarrage | :         |          |            |                 |                  |                    |      |
| /dev/sda ATA          | SPCC     | Solid State (256.1 GB | )            |           |          |            |                 |                  |                    | •    |
|                       |          |                       |              |           |          |            |                 |                  |                    |      |
|                       |          |                       |              |           |          |            | Quitter         | Précédent        | Installer maintena | nt   |

Pour créé la partition **Racine** « / » (Le système) : J'ai voulu faire une partition de 60 Go, j'ai donc multiplié 60 x 1024 = 61440 Je coche : **Primaire** Je coche : **Début de cet espace** Je sélectionne : **système de fichiers journalisé ext4** Et comme point de montage, je sélectionne : / Puis → **Ok** 

### Type d'installation

| 85.9 GB 17             | pace libre<br>0.2 GB   |                                      |              |              |            |      |                  |              |          |
|------------------------|------------------------|--------------------------------------|--------------|--------------|------------|------|------------------|--------------|----------|
| Périphérique Type      | Point de montage       | Formater ? Taille Utilisé            | Système      | -            | _          |      |                  |              |          |
| /dev/sda               |                        | Créer une partition                  |              |              |            | 8    |                  |              |          |
| /dev/sda1 ntfs         |                        | Taille                               |              | 61440        | - +        | - Mo |                  |              |          |
| espace libre           |                        | Type de la nouvelle partition        | · O Drimaina |              |            |      |                  |              |          |
|                        |                        |                                      | Logique      |              |            |      |                  |              |          |
|                        |                        | Emplacement de la nouvelle partition | : O Début de | cet espace   |            |      |                  |              |          |
|                        |                        | 11111111111                          | Fin de cet   | espace       |            |      |                  |              |          |
|                        |                        | Utiliser comme                       | : système de | fichiers jou | rnalisé ex | t4 🕶 |                  |              |          |
|                        |                        | Point de montage                     | . /          |              | -          |      |                  |              |          |
| + - Modifie            |                        |                                      |              |              |            |      | Nouvelle table d | le partition | Rétablin |
|                        | nstallé le programme d | de                                   |              | Annuler      | 0          | K    |                  |              |          |
| Périphérique où sera i |                        |                                      |              |              |            | 10   |                  |              |          |

On voit sur la barre du haut en vert la partition ntfs qui contient **Windows**, puis en orange la partition ext4 / qu'on vient de créer Puis j'ai sélectionné à nouveau : **espace libre** 

Puis j'ai cliqué sur le : +

| Type d'ins                         | tall               | ation                 |              |           |          |           |         |                  |              |           |
|------------------------------------|--------------------|-----------------------|--------------|-----------|----------|-----------|---------|------------------|--------------|-----------|
|                                    |                    |                       |              |           |          |           |         |                  |              |           |
| sda1 (ntfs)<br>85.9 GB             | <b>sda</b><br>61.4 | 1 GB 108.7 GE         | e libre      |           |          |           |         |                  |              |           |
| Périphérique                       | Туре               | Point de montage      | Formater ?   | Taille    | Utilisé  | Système   |         |                  |              |           |
| /dev/sda<br>/dev/sda1<br>/dev/sda2 | ntfs<br>ext4       | 1                     |              | 85896 MB  | 48416 MB | Windows 7 |         |                  |              |           |
| espace libre                       | CALH               | /                     |              | 108724 MB | inconnu  |           |         |                  |              |           |
| + - M                              | odifier            |                       |              |           |          |           |         | Nouvelle table o | le partition | Rétabl    |
| ériphérique qu                     | sera in            | stallé le programme d | de démarrane |           |          |           |         |                  |              |           |
| /dev/sda ATA                       | SPCC               | Solid State (256.1 GB | )            |           |          |           |         |                  |              |           |
|                                    |                    |                       |              |           |          |           |         |                  |              |           |
|                                    |                    |                       |              |           |          |           | Quitter | Précédent        | Installer m  | aintenant |
|                                    |                    |                       |              |           |          |           | Linear  |                  |              |           |

Précision concernant le swap :

(Article de Christophe – Extrait de Installer un dual boot Windows / Linux, tutoriel complet) : https://sospc.name/dual-boot-windows-linux/

Nous allons maintenant créer la partition ' swap '.

C'est une zone de votre disque dur qui sera utilisée pour décharger la mémoire vive de votre ordinateur si celle-ci arrivait à saturation. La question est donc de savoir **quelle devrait être sa taille en fonction de votre configuration**.

Voici des infos intéressantes et précises (source anglaise à la fin du tuto) :

Si votre mémoire vive **est inférieure à 2 Go** : le **swap doit être le double de sa taille,** Entre 2 et 4 Go : elle doit être de la taille de la mémoire vive +de 2 Go, Entre 6 Go et 8 Go : elle doit être de la même taille que la mémoire vive, Si la mémoire est **supérieure à 8 Go** : elle doit alors avoir la moitié ou moins de la mémoire vive, Enfin, pour un système en ayant plus de 8 Go et disposant d'un disque SSD, moins il y aura de swap mieux cela sera. Pour créé la partition swap : Ayant 8 Go de RAM, j'ai voulu faire une partition de 8 Go, j'ai donc multiplié 8 x 1024 = 8192 Je coche : Primaire Je coche : Début de cet espace Je sélectionne : espace d'échange (« swap ») Puis → Ok

\_\_\_\_\_

### Type d'installation

| Périphérique           | Туре         | Point de montage      | Formater ? Taille Utilisé            | Système              | _      | _    | -  |                           |            |
|------------------------|--------------|-----------------------|--------------------------------------|----------------------|--------|------|----|---------------------------|------------|
| /dev/sda               |              |                       | Créer u                              | ne partition         |        |      | 0  |                           |            |
| /dev/sda1<br>/dev/sda2 | ntfs<br>ext4 | 1                     | Taille                               | : 81                 | 92     | - +  | Mo |                           |            |
| espace libre           |              |                       | Type de la nouvelle partition        | : 🔘 Primaire         |        |      |    |                           |            |
|                        |              |                       |                                      | Logique              |        |      |    |                           |            |
|                        |              |                       | Emplacement de la nouvelle partition | : 🔘 Début de cet est | bace   |      |    |                           |            |
|                        |              |                       |                                      | Fin de cet espace    | e      |      |    |                           |            |
|                        |              |                       | Utiliser comme                       | espace d'échange     | (« swa | p ») | -  |                           |            |
| + - M                  | odifier      |                       |                                      | Ann                  | uler   | 25   |    | Nouvelle table de partiti | on Rétabli |
| Périphérique où        | sera ins     | stallé le programme d | le démarrage :                       |                      |        |      |    |                           |            |
| /dev/sda ATA           | SPCCS        | iolid State (256.1 GB |                                      |                      |        |      |    |                           |            |

| sda1 (atfs) sda2 (ayt4) sda3 (liquy-swap) 🗌 espace libre       |                       |                                |                |                                              |                                |                                   |  |
|----------------------------------------------------------------|-----------------------|--------------------------------|----------------|----------------------------------------------|--------------------------------|-----------------------------------|--|
| 85.9 GB                                                        | <b>61.4</b>           | 2 (ext4) sda3 (li<br>GB B.2 GB | inux-swap)     | 100.5 GB                                     | ore                            |                                   |  |
| Périphérique                                                   | Туре                  | Point de montage               | Formater ?     | Taille                                       | Utilisé                        | Système                           |  |
| dev/sda<br>/dev/sda1<br>/dev/sda2<br>/dev/sda3<br>espace libre | ntfs<br>ext4<br>swap  | /                              |                | 85896 MB<br>61439 MB<br>8192 MB<br>100531 MB | 48416 MB<br>inconnu<br>inconnu | Windows 7                         |  |
|                                                                |                       |                                |                |                                              |                                |                                   |  |
| + - M                                                          | odifier.              |                                |                |                                              |                                | Nouvelle table de partition Rétab |  |
| + – M<br>ériphérique où                                        | odifier.<br>I sera în | stallé le programme d          | le démarrage : | :                                            |                                | Nouvelle table de partition Rétat |  |

Pour créé la partition **/home** (Là où seront stocké les données personnelles) : Je vais utiliser ce qui reste comme espace dans le disque Je coche : **Primaire** Je coche : **Début de cet espace** Je sélectionne : **système de fichiers journalisé ext4** Et comme point de montage, je sélectionne : **/home** Puis → **Ok** 

### Type d'installation

| sda1 (ntfs)<br>85.9 G8 | <b>sda</b><br>61.4 | 2 (ext4) 📕 sda<br>GB 8.2 ( | 3 (linux-swap) 🗌 esp<br>8 100.3                                                                                                    | ace libre<br>5 G8    |             |                           |              |     |                             |          |
|------------------------|--------------------|----------------------------|----------------------------------------------------------------------------------------------------|----------------------|-------------|---------------------------|--------------|-----|-----------------------------|----------|
| Périphérique           | Туре               | Point de monta             | e Formater ? Taille                                                                                                    | Utilisé S            | ystème      |                           | _            |     |                             |          |
| /dev/sda               |                    |                            | Contraction of the local division of the local division of the loc | Créer un             | e partition |                           |              | 8   |                             |          |
| /dev/sda1<br>/dev/sda2 | ntfs<br>ext4       | /                          | 10000                                                                                                    | Taille :             |             | 100532                    | - +          | Мо  |                             |          |
| /dev/sda3              | swap               |                            | Type de la                                                                                                    | nouvelle partition : | O Primaire  |                           |              |     |                             |          |
| espace libre           |                    |                            |                                                                                                    |                      | Logique     |                           |              |     | NO OWNERS                   |          |
|                        |                    |                            | Emplacement de la                                                                                                    | nouvelle partition : | O Début d   | e cet espace<br>et espace |              |     |                             |          |
|                        |                    |                            | 1 1 1 2 2 3                                                                                                    | Utiliser comme :     | système d   | e fichiers jour           | rnalisé ext4 | 4 - |                             |          |
|                        |                    |                            | -                                                                                                    | Point de montage :   | /home       |                           | -            |     |                             |          |
| + - Mo                 | difier             |                            |                                                                                                    |                      |             |                           |              |     | Nouvelle table de partition | Rétablir |
| ériphérique où :       | sera ins           | tallé le programm          | ne di                                                                                                    |                      |             | Annuler                   | ОК           | 2   |                             |          |
| /dev/sda ATA           | SPCC S             | olid State (256.1          | GB)                                                                                                    |                      |             |                           |              | _   |                             |          |

Cette fois, toutes les partitions ont été créés :

| sda1 (ntfs)<br>85.9 G8 | <b>sda2 (ext4) sda3 (linux-swap)</b> 61.4 GB 8.2 GB |                  |            | sda4 (ext4)<br>100.5 GB |          |           |  |  |
|------------------------|-----------------------------------------------------|------------------|------------|-------------------------|----------|-----------|--|--|
| Périphérique           | Туре                                                | Point de montage | Formater ? | Taille                  | Utilisé  | Système   |  |  |
|                        |                                                     |                  |            |                         |          |           |  |  |
| /dev/sda1              | ntfs                                                |                  |            | 85896 MB                | 48416 MB | Windows 7 |  |  |
| /dev/sda2              | ext4                                                | 1                |            | 61439 MB                | inconnu  |           |  |  |
| /dev/sda3              | swap                                                |                  |            | 8192 MB                 | inconnu  |           |  |  |
| /dev/sda4              | ext4                                                | /home            |            | 100531 MB               | inconnu  |           |  |  |

Je sélectionne la partition : **ext4 /** (C'est bien dessus que l'installation va se réaliser) Et je clique sur installer maintenant :

| 85.9 GB                 | <b>sda</b> 61.4     | 2 (ext4) sda3 (li<br>I GB 8.2 GB | inux-swap)   | sda4 (ext4 | 4)       |                                  |
|-------------------------|---------------------|----------------------------------|--------------|------------|----------|----------------------------------|
| Périphérique            | Туре                | Point de montage                 | Formater?    | Taille     | Utilisé  | Système                          |
| dev/sda<br>/dev/sda1    | ntfs                |                                  |              | 85896 MB   | 48416 MB | Windows 7                        |
| /dev/sda2               | ext4                | 1                                |              | 61439 MB   | inconnu  |                                  |
| /dev/sda3               | swap                |                                  |              | 8192 MB    | inconnu  |                                  |
|                         |                     |                                  |              |            |          |                                  |
|                         |                     |                                  |              |            |          |                                  |
| + – M                   | odifier.            |                                  |              |            |          | Nouvelle table de partition Réta |
| + – M<br>ériphérique où | odifier.<br>sera in | stallé le programme d            | le démarrage |            |          | Nouvelle table de partition Réta |

### Je clique sur : Continuer pour confirmer et lancer l'installation

| 85.9 GB               | sda2 (ext4) sda3 (linux-swap)<br>61.4 GB 8.2 GB                                                                                                    | sda4 (ext4)<br>100.5 GB                                                       |             |                                                                              |  |  |  |  |
|-----------------------|----------------------------------------------------------------------------------------------------|-------------------------------------------------------------------------------|-------------|------------------------------------------------------------------------------|--|--|--|--|
| Périphérique          | Type Point de montage Formater ?                                                                                                    | Taille                                                                        | Utilisé     | Système                                                                      |  |  |  |  |
| /dev/sda<br>/dev/sda1 | ntfs                                                                                                    | 85896 MB                                                                      | 48416 MB    | Windows 7                                                                    |  |  |  |  |
| /dev/sda4             | Les tables de partitions des périphérique<br>SCSI3 (0,0,0) (sda)<br>Les partitions suivantes seront formatée<br>partition n° 2 sur SCSI3 (0,0,0) (sda) de t<br>partition n° 3 sur SCSI3 (0,0,0) (sda) de t<br>partition n° 4 sur SCSI3 (0,0,0) (sda) de t | enees seront e<br>es suivants ser<br>es :<br>ype ext4<br>ype swap<br>ype ext4 | ont modifié | s disques. Dans le cas contraire, vous pourrez faire d'autres modifications. |  |  |  |  |
|                       |                                                                                                    |                                                                               |             | Rétab                                                                        |  |  |  |  |
| + – M                 |                                                                                                    |                                                                               |             | Revenir en arrière Continuer                                                 |  |  |  |  |

Le fuseau horaire est normalement détecté par défaut : Puis → Continuer :

### Où êtes-vous?

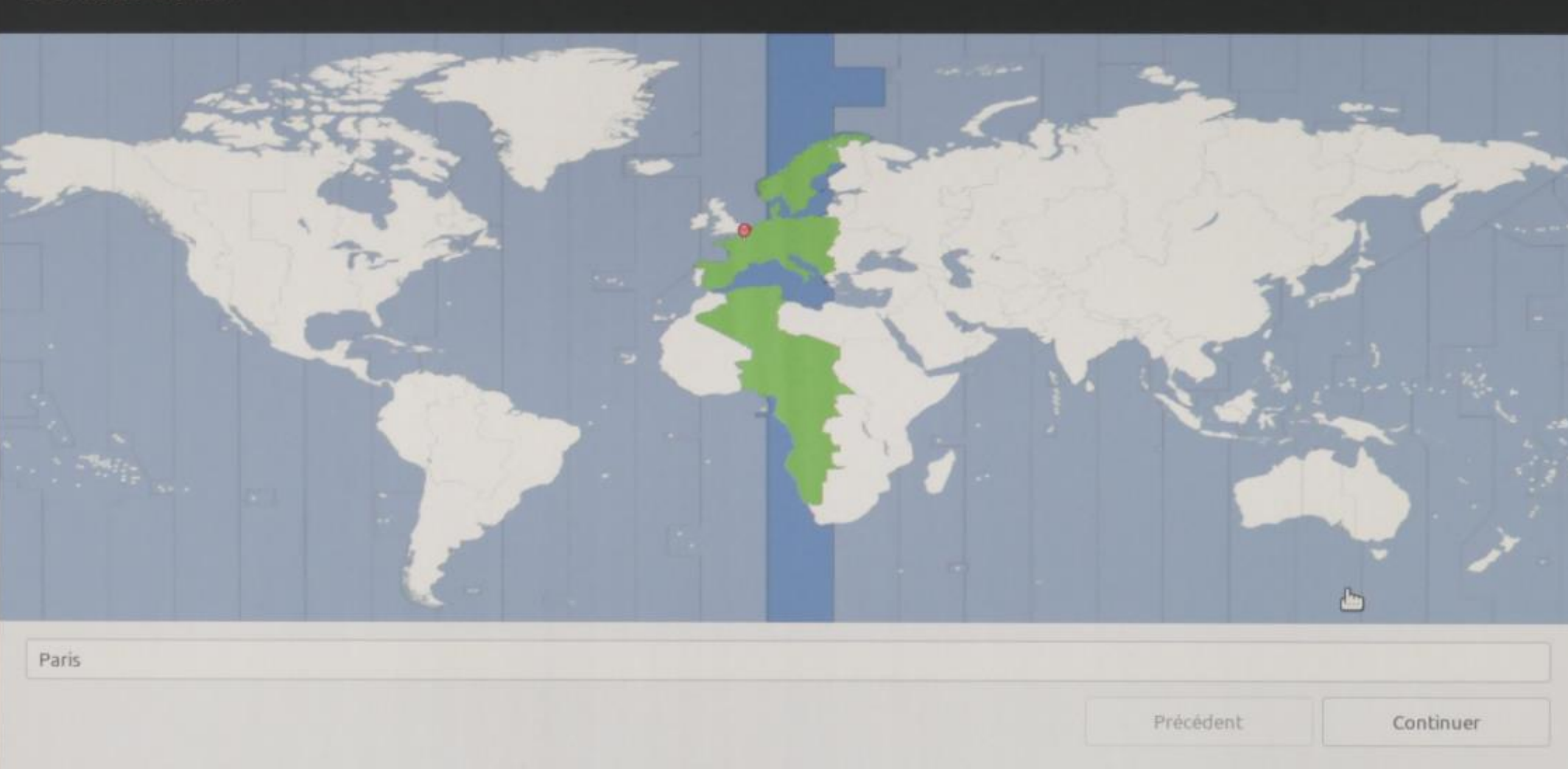

Nom :

Mot de passe :

Je coche : **Ouvrir la session automatiquement** (Sans avoir besoin de donner le mot de passe à chaque fois) Puis → **Continuer :** 

| Qui êtes-vous ?                |                                 |                                    |          |           |
|--------------------------------|---------------------------------|------------------------------------|----------|-----------|
| Votre nom :                    | VISIO3                          |                                    | ~        |           |
| Le nom de votre ordinateur :   | visio3-P5K-Premium              | ~                                  |          |           |
| Choisir un nom d'utilisateur : | Le nom qu'il utilise pour commu | iniquer avec d'autres ordinateurs. |          |           |
| Choisir un mot de passe :      | **********                      | Mot de passe súr                   |          |           |
| Confirmez votre mot de passe : |                                 |                                    |          |           |
|                                | Ouvrir la session autom         | atiquement                         |          |           |
|                                | Demander mon mot de             | passe pour ouvrir une sessio       | n        |           |
|                                | Chiffrer mon dossier            | personnel                          |          |           |
|                                | 3                               |                                    |          |           |
|                                |                                 |                                    |          |           |
|                                |                                 |                                    |          |           |
|                                |                                 |                                    |          |           |
|                                |                                 |                                    |          |           |
|                                |                                 |                                    |          |           |
|                                |                                 | F                                  | récédent | Continuer |
|                                |                                 | F                                  | récédent | Continuer |

### Et l'installation se lance :

🕗 Firefox

Netflix

YouTube

Vérification des paquets à installer...

<

| Bienvenue à Linux Mint                                                                                                    |                                                                                                    |      |
|----------------------------------------------------------------------------------------------------|----------------------------------------------------------------------------------------------------|------|
| Bienvenue et merci d'avoir choisi Linux<br>Mint. Cette présentation vous offre un<br>tour d'horizon pendant que le système<br>s'installe sur votre ordinateur.        | 50                                                                                                    |      |
| ▶ Copie des fichiers presque terminée                                                                                                    |                                                                                                    | Skip |
| Naviguez sur le Web                                                                                                    |                                                                                                    |      |
| Naviguez rapidement et en sécurité sur<br>Internet avec Mozilla Firefox. Regardez<br>vos contenus préférés sur Netflix et<br>YouTube.<br>Logiciels et services phares | $ \begin{array}{c} & \\ & \\ & \\ & \\ \hline \\ & \\ \hline \\ & \\ \hline \\ & \\ \end{array} \end{array} $ | +    |

NETFLIX

BATMAN V SUPERMAN

Home TV Shows Movies

DOCTOR

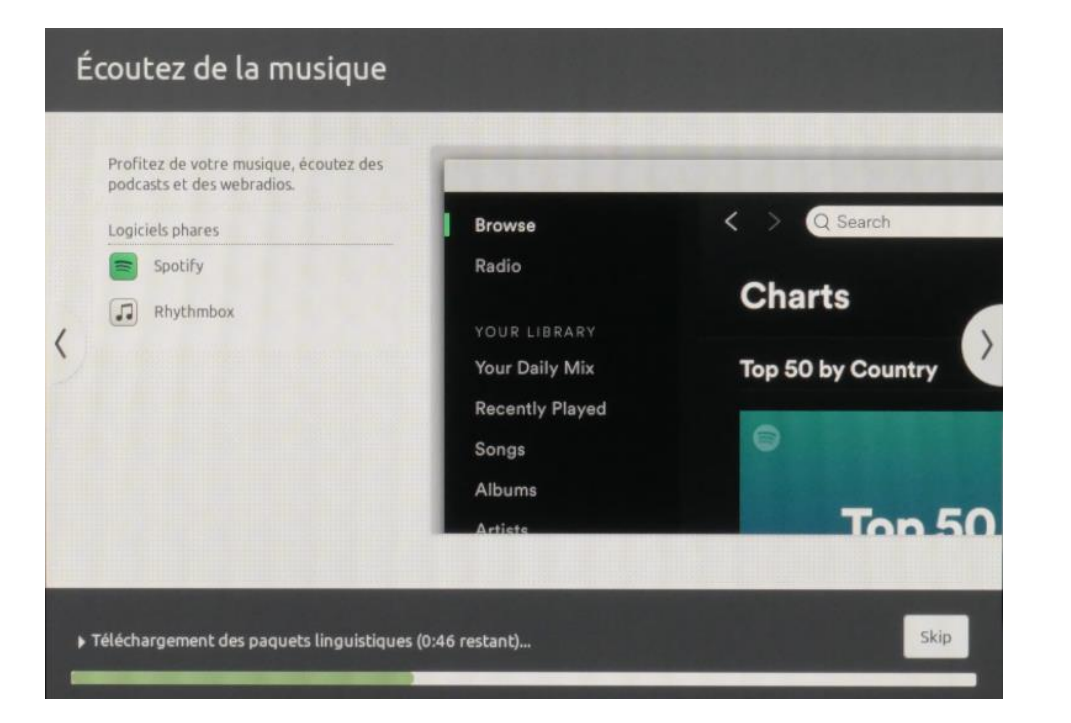

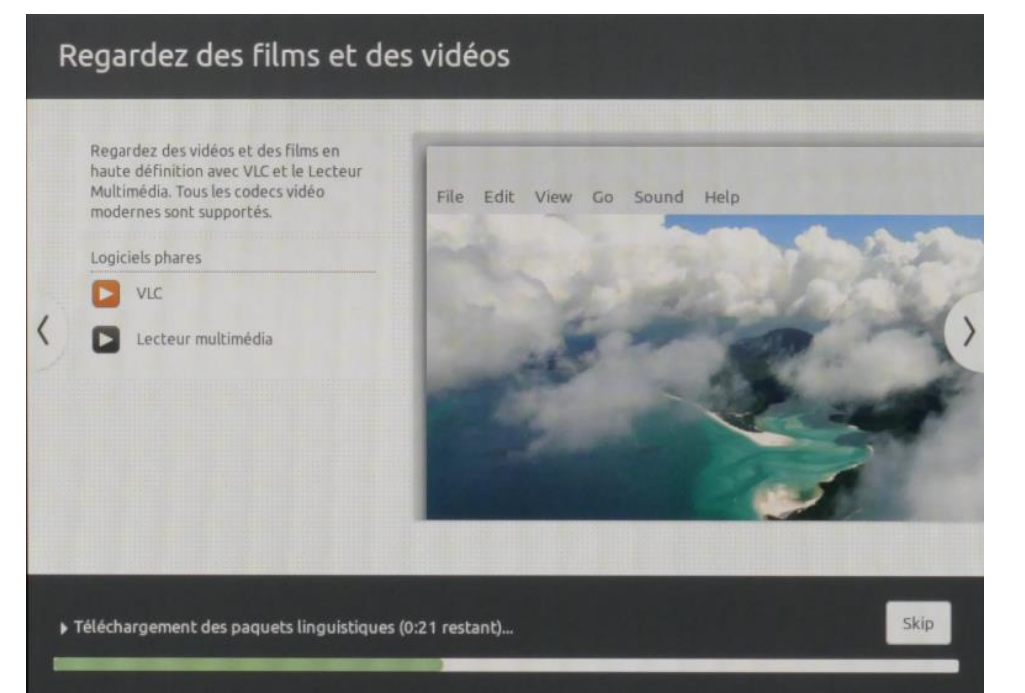

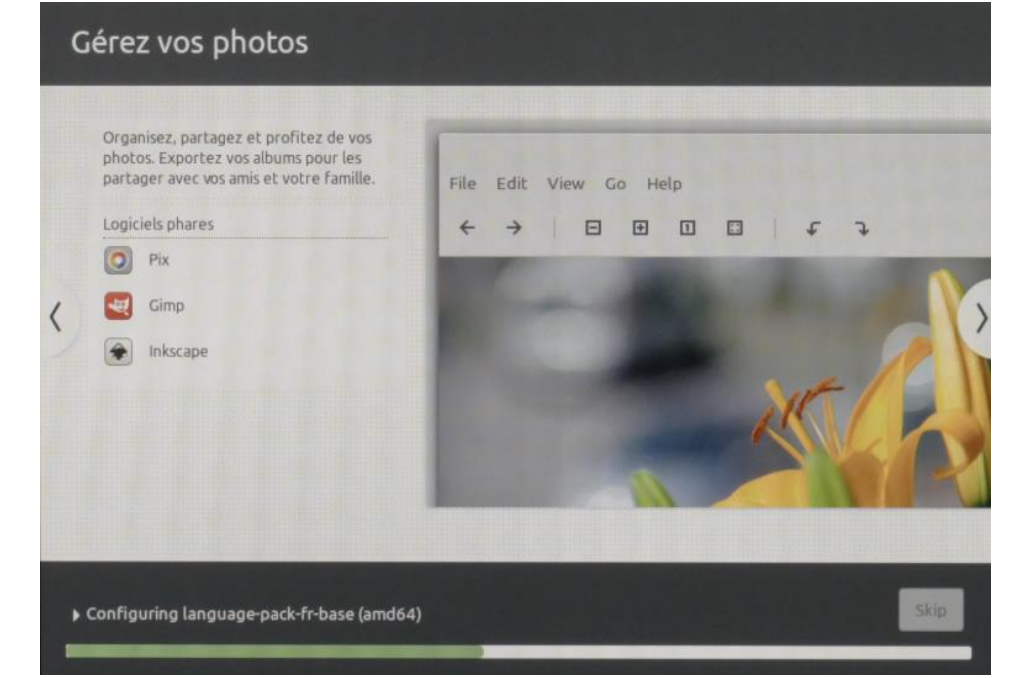

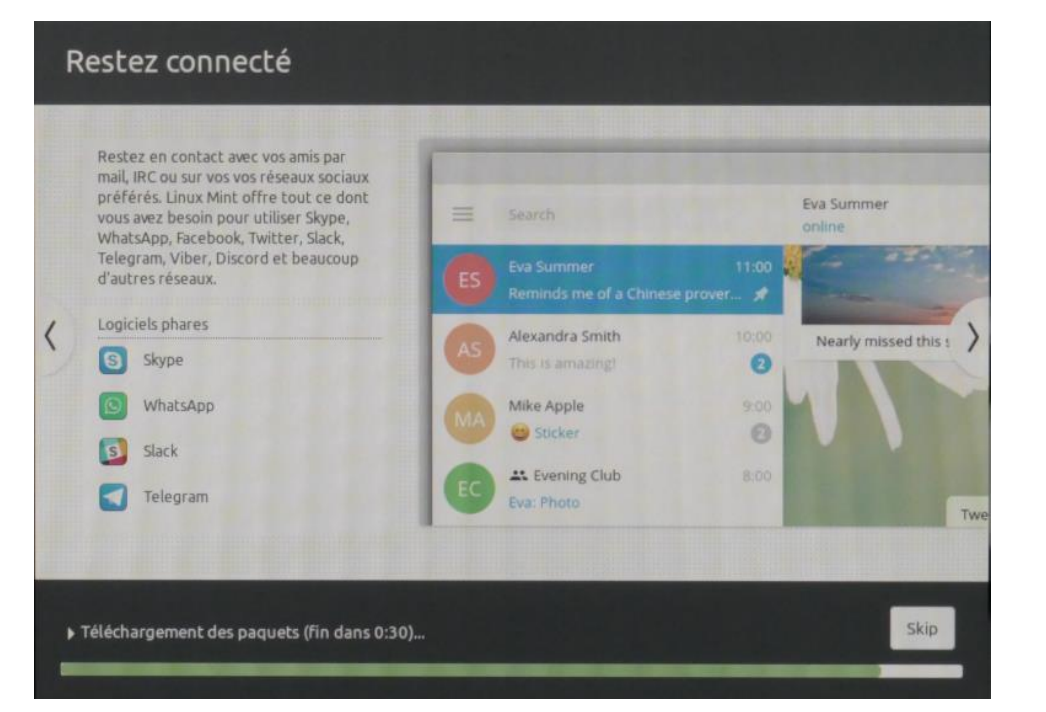

|   | Utilisez LibreOffice pour créer des<br>documents professionnels, des feuilles<br>de calcul et des présentations<br>compatibles avec Microsoft Office.<br>Partagez vos imprimantes ou accédez-y<br>à distance. | File Edit View Insert Format Styles Table Form Tools |
|---|----------------------------------------------------------------------------------------------------|------------------------------------------------------|
|   | Logiciels phares                                                                                                    | Default Styl 👻 🌇 Liberation S 👻 12 👻                 |
| 1 | LibreOffice Writer                                                                                                    | • <u>• • • • • • • • • • • • • • • • • • </u>        |
|   | LibreOffice Calc                                                                                                    |                                                      |
|   | D LibreOffice Impress                                                                                                    |                                                      |
|   | LibreOffice Draw                                                                                                    |                                                      |
|   | LibreOffice Base                                                                                                    |                                                      |

### L'installation se termine : On clique sur : **Redémarrer maintenant**

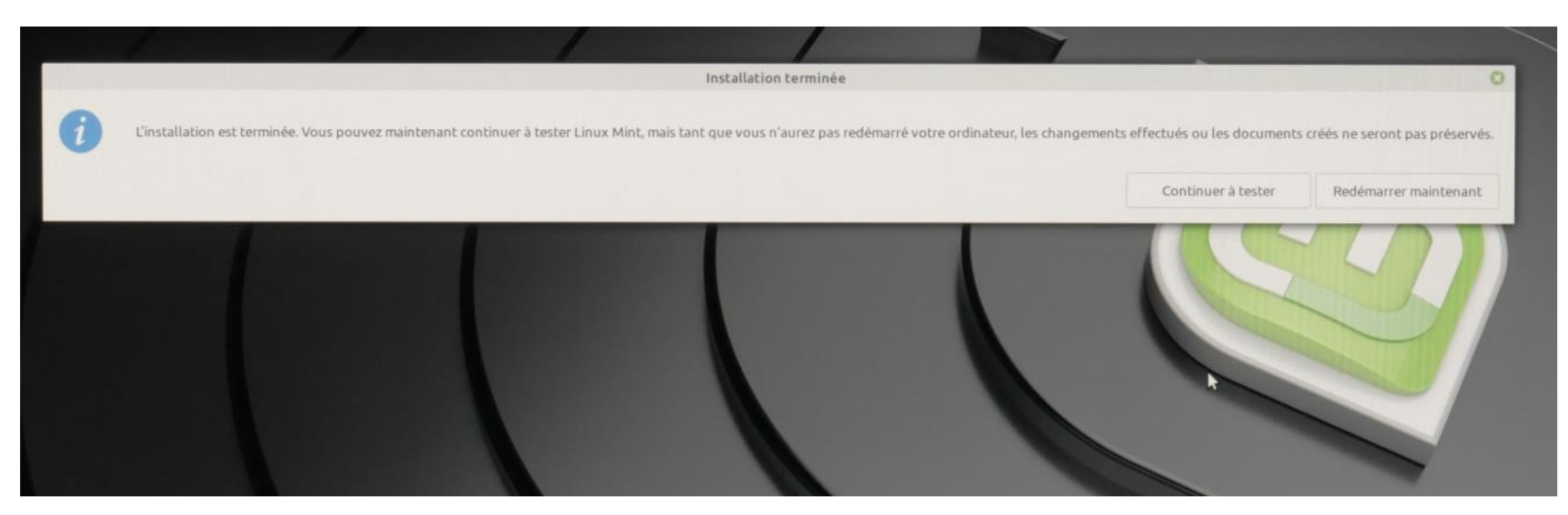

Cliquez sur la touche Entr du clavier et éjecter le disque d'installation

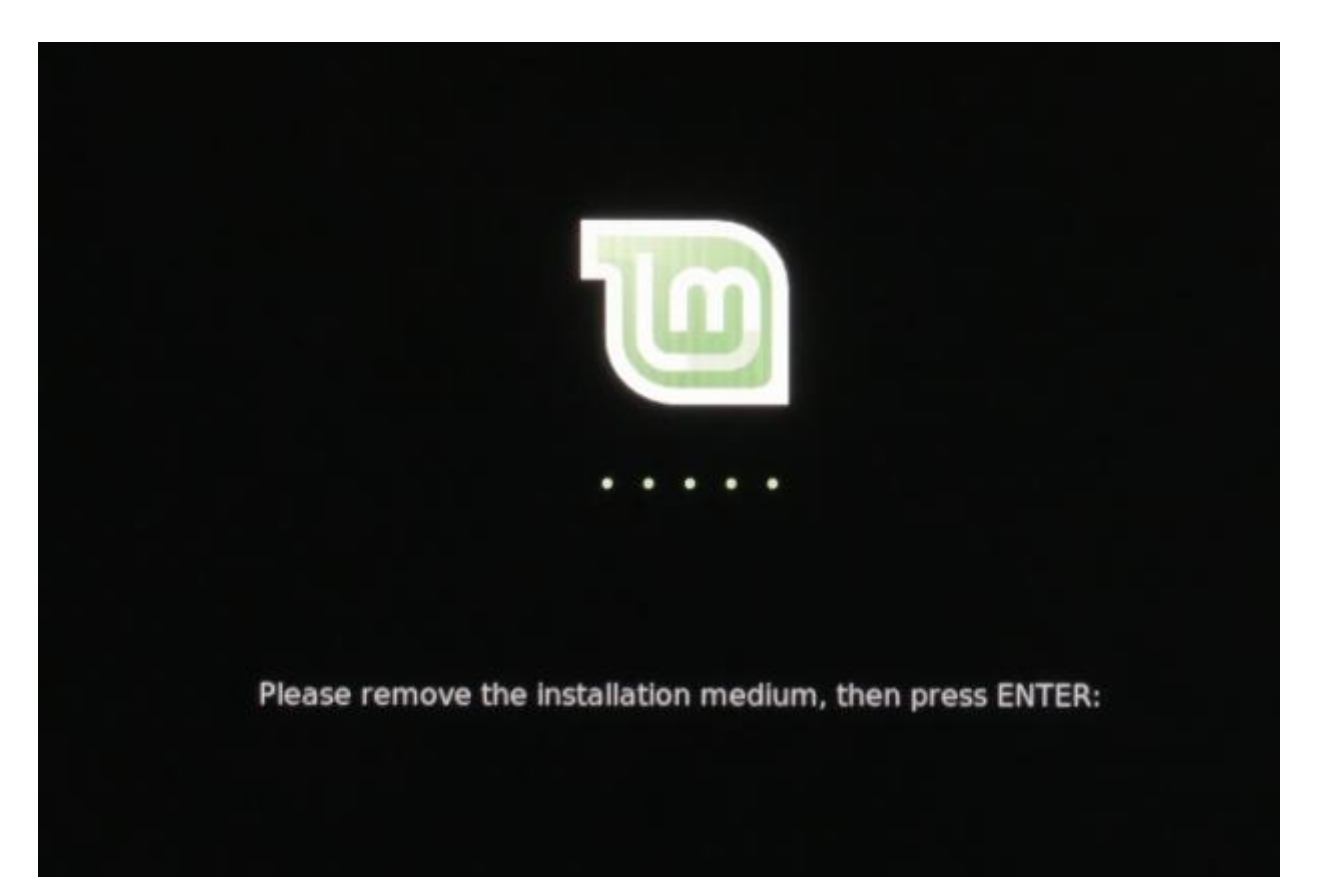

### Et finalement le Bureau s'ouvre :

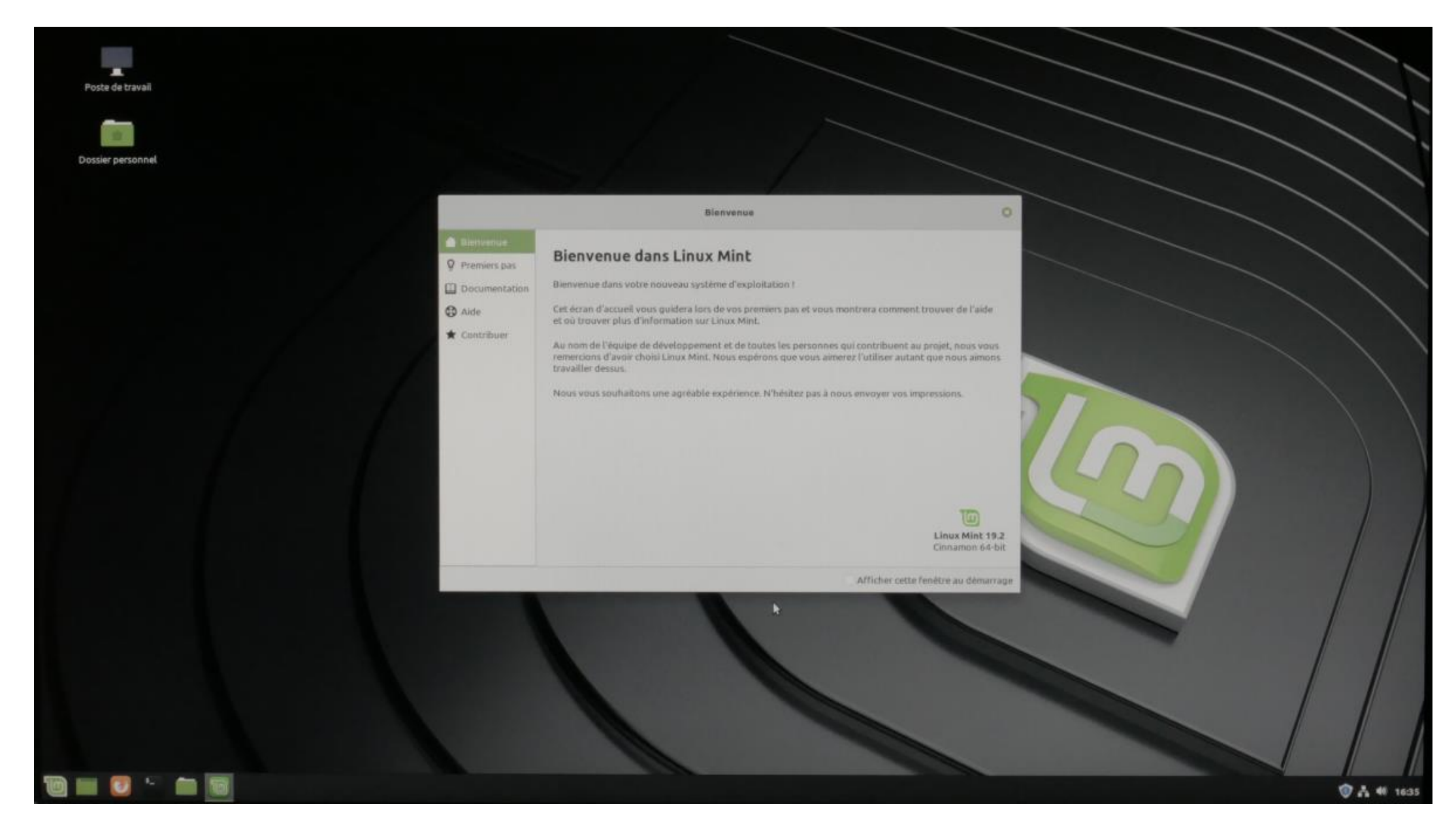

Maintenant lorsque je démarre l'ordinateur, j'ai cette fenêtre qui me permet de choisir entre Linux Mint (Prioritaire) et Windows 7 (Au choix) :

GNU GRUB version 2.02

\*Linux Mint 19.2 Cinnamon Options avancées pour Linux Mint 19.2 Cinnamon Memory test (memtest86+) Memory test (memtest86+, serial console 115200) Windows 7 (sur /dev/sda1)

Utilisez les touches ↑ et ↓ pour sélectionner une entrée. Appuyez sur Entrée pour démarrer le système sélectionné, « e » pour éditer les commandes avant de démarrer ou « c » pour obtenir une invite de commandes.

L'entrée sélectionnée sera exécutée automatiquement dans 8 s.